# Acknowledgement of Drug and Alcohol Testing

### Step-by-Step Guide

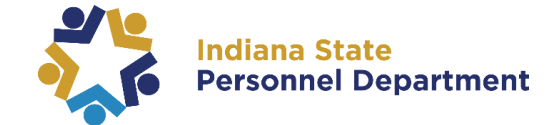

# Logging into ELM:

Navigate to https://www.in.gov/core/info employees.html

TRAINING & SUPPORT

Under **Training & Support**, select PeopleSoft Learning Management (ELM).

PeopleSoft Learning Management (ELM)

#### To access the online training, it is important to <u>turn off</u> your pop-up blockers.

Enter your User ID and Password into the appropriate field.

- A user ID is comprised of the first letter of the first name (capitalized) & the last six digits of your PeopleSoft ID number.
- Learners may use their network password, also known as their computer login, as their PeopleSoft password.

If you do not know your PeopleSoft ID number, please contact your supervisor or HR staff for assistance.

If you do not know your account password, please visit <u>www.in.gov/iot</u> and use the **IOT Self-Service Password Management** application.

| PEOPLESO                                                                                             | <mark>.€</mark><br>FT                           |
|----------------------------------------------------------------------------------------------------|-------------------------------------------------|
| Liser ID                                                                                             |                                                 |
| A123456                                                                                              |                                                 |
| Password                                                                                             |                                                 |
|                                                                                                    |                                                 |
| Select a Language                                                                                    |                                                 |
| English                                                                                              | <b>~</b>                                        |
| Sign In                                                                                              |                                                 |
| Enable Accessib<br>PeopleSoft 9.2 ELM U<br>Time and Labor<br>PeopleSoft e-Learning<br>Report an Issi | ility Mode<br>ser Guides<br>Help<br>g Tutorials |
| Troport an 134                                                                                       |                                                 |

# Locating & Completing the Acknowledgement of Drug and Alcohol Testing

Click on The Nav-Bar Icon
 A dropdown will appear. Select Navigator

If you have any questions pertaining to this information, please contact INSPD Learning & Development: <u>SPDTraining@spd.in.gov</u>

#### Acknowledgement of Drug and Alcohol Testing

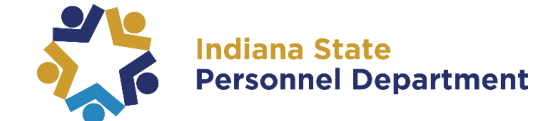

#### Step-by-Step Guide

- 3. Select Self Service Learning **My Learning** A Q ≡ NavBar: Navigator NavBar: Navigator Ö Self Service Self Service NavBar: Navigator Ö 4  $\odot$  $\odot$ cent Places Man elf Service Learning Ŧ Learning  $\odot$ Enterprise Learning My Learning
  - > From here you can view all of your trainings and *change your view*

| *View   | All learning - any status, type or date 🔹 🔻       | Go |
|---------|---------------------------------------------------|----|
|         | All Planned, Requested, and Offered               |    |
|         | All learning - any status, type or date           |    |
| My Lea  | Completed External and Internal Learning          |    |
| Title   | Completed learning for this calendar year         |    |
|         | Learning for last 90 days, not dropped or deleted |    |
| SPD God | od to Great Training Program Curriculum           |    |

Arrange your learning classes by clicking the links at the top of the "My Learning" listings.
 Click the <u>Title</u> header to alphabetize your classes or click the <u>Date</u> header twice to sort to the most recently enrolled classes. (Example below):

|   | My Learning                                                                                                  |                         | <ul> <li>View Cale</li> </ul> | ndar 🛛 🍓 Reque | st New Learning | Tearning Home | ð       |
|---|----------------------------------------------------------------------------------------------------|-------------------------|-------------------------------|----------------|-----------------|---------------|---------|
|   | *View All learning - any status, type or date   My Learning                                                  | Go                      |                               |                |                 | Contact U     | \$      |
|   | 野                                                                                                    |                         |                               |                |                 | 1-15 of 290   | ▼ ►     |
| C | Titie                                                                                                    | Туре                    | Statue                        | Date           | Launch          | Action        | Print   |
|   | Manager & Supervisor Training 2019                                                                           | Computer-Based Training | Enrolled                      | 03/20/2019     | D               | Drop          |         |
|   | Privacy Principles                                                                                           | Computer-Based Training | Completed                     | 03/20/2019     | D               |               | <i></i> |
|   | Acknowledgement of Drug and Alcohol Testing under DOT Regulations for<br>Commercial Driver's License Holders | Computer-Based Training | Enrolled                      | 03/19/2019     |                 | Drop          |         |
|   | Social Engineering                                                                                           | Computer-Based Training | Completed                     | 03/19/2019     | D               |               | <i></i> |

You are looking for the class title **"Acknowledgement of Drug and Alcohol Testing (Non-DOT) for Employees in Testing Designated or Other Positions"** (DCS, DOC and INDOT employees) OR

"Acknowledgement of Drug and Alcohol Testing under DOT Regulations for Commercial Driver's License Holders" (DOC and INDOT employees)

If you have any questions pertaining to this information, please contact INSPD Learning & Development: <u>SPDTraining@spd.in.gov</u>

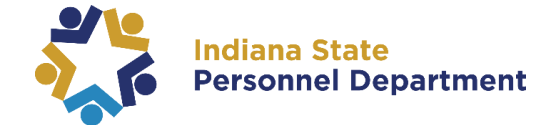

- 5. Once the correct title has been located click on the Acknowledgment class title.
  - > There will be no launch button here

| Acknowledgement of Drug and Alcohol Testing under DOT Regulations for<br>Commercial Driver's License Holders | Computer-Based Training | Enrolled | 03/19/2019 | Drop |
|----------------------------------------------------------------------------------------------------|-------------------------|----------|------------|------|
|                                                                                                    |                         |          |            |      |

6. This will take you to the Class Syllabus page where you will see two Assignments to complete. First, click on the Policy Statement link:

| Progress                                                       | Enrolled                              | Grade                | Not Graded |  |
|----------------------------------------------------------------|---------------------------------------|----------------------|------------|--|
| Passing Status                                                 | Pending                               | Comments             | œ          |  |
| Class Syllabus<br>To receive credit for this cl                | lass you must complete                | e all required tasks |            |  |
| 1 Drug and Alcohol                                             | Testing Policy Stater                 | ment                 |            |  |
| Progress Not Atte                                              | mpted                                 |                      |            |  |
| <br>2 Drug and Alcohol<br>Required Assign<br>Progress Not Atte | Testing Policy Ackno<br>ment<br>moted | owledgement Form     |            |  |
|                                                                |                                       |                      |            |  |

7. This will take you to a second page where you will click the **Assignment URL** link to review the actual Policy. **Once you have reviewed the policy in its entirety; you must manually move your** 

| Acknowledgement of Drug and Alcohol Testing under DOT Regulations for Commercial Driver's License Holders                                                                                                    | omplete and click |
|----------------------------------------------------------------------------------------------------|-------------------|
| Review your class progress, grade, score, and attendance record.                                                                                                    | SAVE.             |
| Component Name Drug and Alcohol Testing Policy Statement Type Assignment Class Name Acknowledgement of Drug and Alcohol Testing under DOT Regulations for Commercial Driver's License Holders Description Progress Not Attempte |                   |
| Completion Details  Attinizance Progress  Attinizance Progress  Not Attempte  In-Progress  Not Attempte In-Progress Not Attempte Not Attempted Not Attempted Not Completed  y%20for%20CDL%20Holders.pdf  Strepsen               |                   |
| Comments<br>Comments                                                                                                    |                   |

If you have any questions pertaining to this information, please contact INSPD Learning & Development: <u>SPDTraining@spd.in.gov</u>

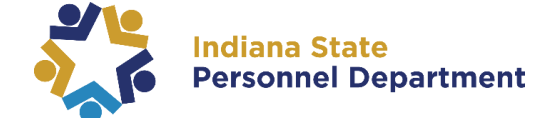

# Step-by-Step Guide

8. Next click Return to Previous Page at the top of the Class Progress Page

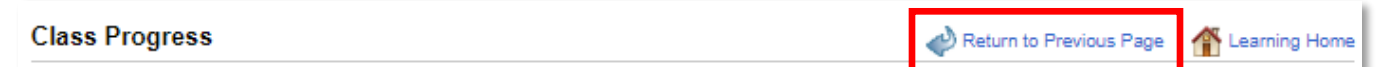

9. You will then click the second launch link for the Policy Acknowledgement Form

| Progress                             | Enrolled               | Grade                 | Not Graded |  |
|--------------------------------------|------------------------|-----------------------|------------|--|
| Passing Status                       | Pending                | Comments              | P          |  |
| Class Syllabus                       |                        |                       |            |  |
| To receive credit for this c         | lass you must complete | e all required tasks. |            |  |
| Drug and Alcoho                      | Testing Policy State   | ment                  |            |  |
| Required Assign                      | ment                   | inen.                 |            |  |
| Not Atte                             | impled                 |                       |            |  |
| <ul> <li>Drug and Alcohol</li> </ul> | Testing Policy Ackn    | owledgement Form      |            |  |
| Required Assign                      | ment                   | omedgement i onn      |            |  |
| Progress Not Atte                    | empted                 |                       |            |  |
|                                      |                        |                       |            |  |

10. You will then launch the Assignment URL that will pull up the Policy Form. Once you have viewed this form in its entirety you must mark yourself as complete by using the dropdown under Progress and hit SAVE.

| pletion D      | )etails     |                         |                     |                      |   |         |               |
|----------------|-------------|-------------------------|---------------------|----------------------|---|---------|---------------|
| dance          | Passing     | Grade                   | Soore               | Progress             | - |         | Completed     |
|                |             |                         |                     | Not Attempte         |   |         | n-Progress    |
|                | -           | -                       | -                   | The characteristic - |   |         | Not Attempted |
|                |             |                         |                     |                      |   |         | Not Completed |
| 8              |             |                         |                     |                      |   | y%20for | %20CDL%20Hold |
|                | A           | ssignment URL           |                     |                      |   |         |               |
| ICY ACKNO      | OWLEDGEMENT | ttps://elm.gmis.in.gov/ | LMS_SPD/SPD/2019_DC | S_TDP_Notice.pdf     |   |         |               |
| 101            |             |                         |                     |                      |   |         |               |
| CIVI           |             |                         |                     |                      |   |         |               |
| mments         |             |                         |                     |                      |   |         |               |
| omments        | nmente      |                         |                     | e                    |   |         |               |
| omments<br>Con | nments      |                         |                     | EC                   |   |         |               |
| omments<br>Con | nments      |                         |                     | E.C.                 |   |         |               |
| omments<br>Con | nments      |                         |                     |                      |   |         |               |
| omments<br>Con | nments      |                         |                     |                      |   |         |               |
| omments<br>Con | nments      |                         |                     |                      |   |         |               |
| omments<br>Con | mments      |                         |                     |                      |   |         |               |

If you have any questions pertaining to this information, please contact INSPD Learning & Development: <u>SPDTraining@spd.in.gov</u>

Progress

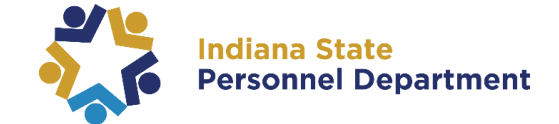

### Step-by-Step Guide

11. Another page will open showing a Learner Agreement. Fill in the circle next to "I agree to these terms" and hit Submit.

| Learner Agreement<br>Review the 'Terms and Agreements' and select your option.                                                                                                    |
|----------------------------------------------------------------------------------------------------|
| Terms and Agreements                                                                                                    |
| Please read the agreement.                                                                                                    |
| Selecting "Agree" button below will ask you for password. Your learning will be complete only if you<br>enter correct password. Selecting "Disagree" will set the learning to Not Completed. |
| I agree to these terms                                                                                                    |
| Submit Cancel                                                                                                    |

**12.** Once you have hit the **Submit** button, a pop-up box will appear with your User ID populated. Fill in your **PeopleSoft Password** and **click Continue**.

| Verify Identity                                                                                                    |  |
|----------------------------------------------------------------------------------------------------|--|
| To protect your privacy, verify your identity by typing your password. If you are not this user, click Cancel. User ID: Password: |  |
| Continue                                                                                                    |  |

**13.** After completing the steps you may return to your **My Learning** page and print off a **Certificate** of your completion by clicking on the **printer icon** to the right of the completion date.

| Acknowledgement of Drug and Alcohol Testing (Non-DOT) for Employees in Testing Designated or Other Positions Computer-Based | raining Completed | 03/07/2019 |  |  |
|----------------------------------------------------------------------------------------------------|-------------------|------------|--|--|

If you have any questions pertaining to this information, please contact INSPD Learning & Development: <u>SPDTraining@spd.in.gov</u>